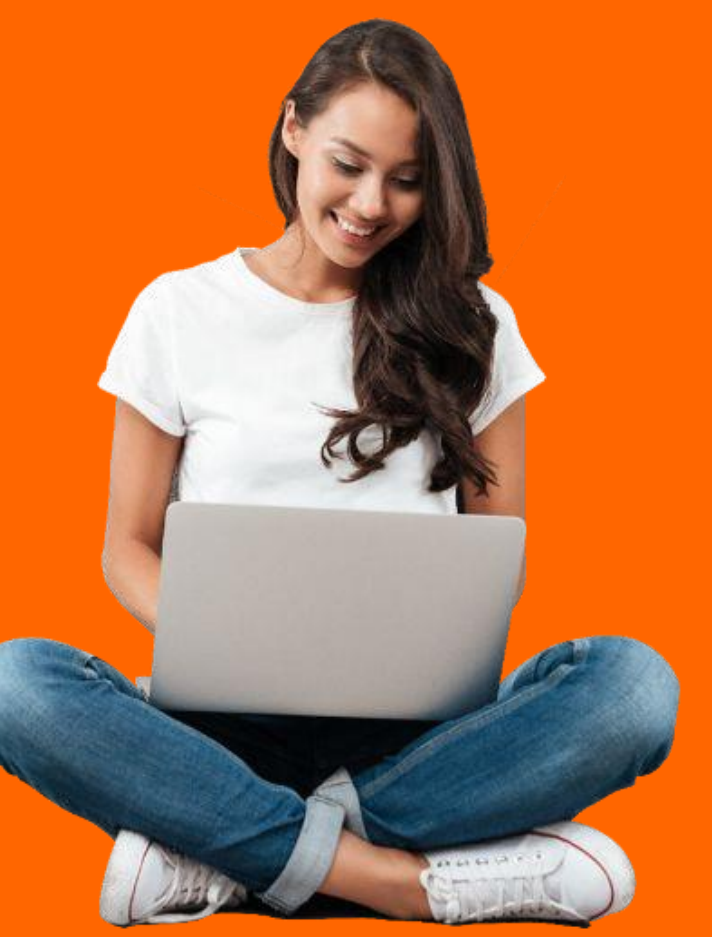

GUIDE D'UTILISATION de votre portail loisirs en tant que salarié

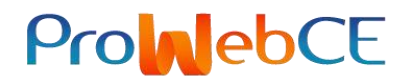

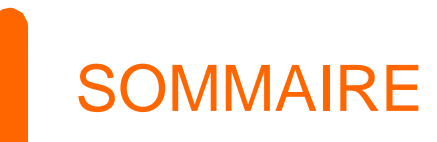

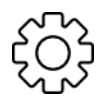

Activer son compte

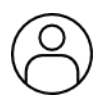

Ma fiche personnelle

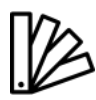

Les univers de produits

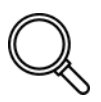

Rechercher un produit

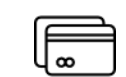

### Passer une commande

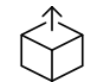

Suivre ma commande

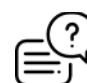

**Contacter le SAV** 

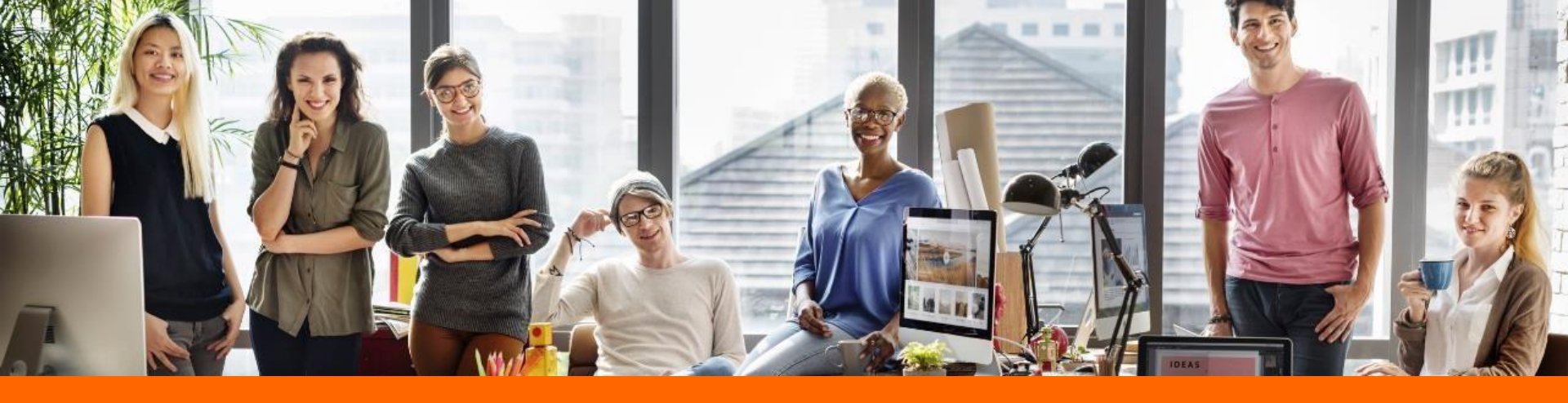

# L'espace bénéficiaires

ProhebCE

### Se connecter

Votre site est ouvert et permet un accès à des contenus sans connexion. Vous devez vous connecter pour voir toutes les offres et accéder à votre fiche.

### Je me connecte pour la 1<sup>ère</sup> fois :

- 1. Cliquer sur « Se connecter » en page d'accueil
- 2. Cliquer sur « **J'active mon compte** » et renseigner les éléments demandés
- → Soit un code d'activation : indiquer le code d'activation reçu par email
- → Soit des champs personnels : compléter les champs demandés (nom, prénom, date de naissance...)
- 3. Créer ses accès et renseigner :
- → Un identifiant : une adresse email personnelle ou professionnelle de votre choix
- → Un mot de passe au choix minimum 6 caractères

#### J'ai déjà activé mon compte :

- 1. Cliquer sur « Se connecter » en page d'accueil
- 2. Renseigner votre identifiant et votre mot de passe

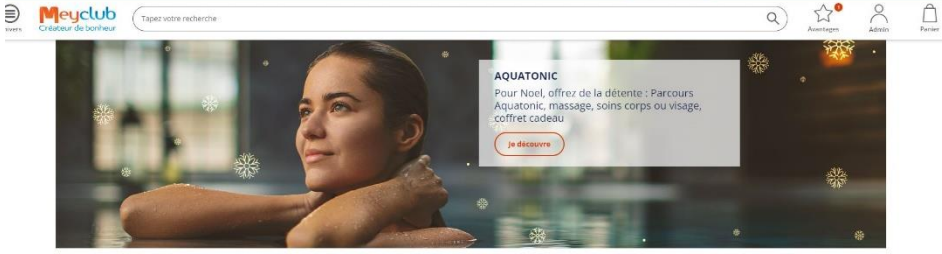

....

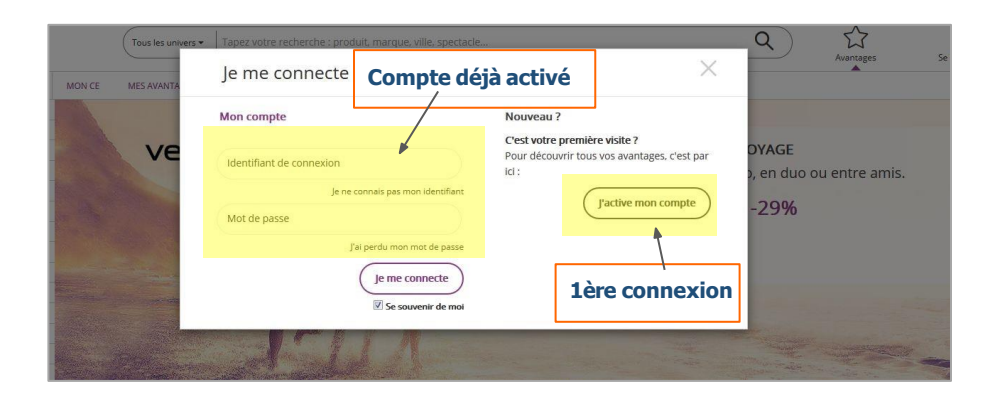

## **Modifier mes données**

### Je suis connecté(e)

- 1. Cliquer sur le pictogramme en forme de silhouette en haut à droite du site.
- 2. Modifier mes données personnelles puis je valide

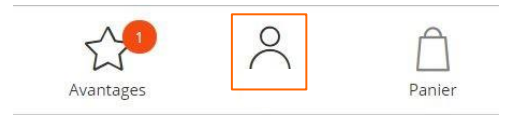

| TOUS LES UNIVERS                         | No asaniès Les asides prizées Burs plans Vinances de la Constant Rent | nër ni mete                                     |
|------------------------------------------|-----------------------------------------------------------------------|-------------------------------------------------|
| M                                        | MON PROFIL<br>Madama O Mademoiselle O Monsieur                        | MES IDENTIFIANTS<br>Modifier mon mot de passe : |
|                                          | Nem -<br>MUNCZ                                                        | Nouveau mot de passe *                          |
| MUNOZ JULIE                              | firmon *<br>JUUI:                                                     | Continner votre nouveau mot de passe *          |
| es informations personnelles             | Date de natisante<br>30-C9-1991                                       | Valider                                         |
| es commandes                             | Matricule                                                             | Man login :                                     |
| es et contacts                           | Validar                                                               | Créer/modifier mon login :                      |
| abonner / me désabonner à la<br>wsletter |                                                                       | Nouveau login *                                 |
| éer / accèder à la cagnotte              |                                                                       | Confirme: votre nouveau login *                 |
| s données personnelles                   |                                                                       | (1-1)                                           |
| e déconnecter                            |                                                                       | Valider                                         |

## **Trouver les univers du site**

### Je suis sur la page d'accueil

- 1. Sur la gauche dans le menu verticale
- 2. A gauche de la barre de recherche qui me permet de taper un mot clés pour trouver un produit
- 3. En bas dans le footer, dans la colonne «Mes accès directs »

|                               | avec<br>Meyclub |            | Tous les univers ▼ T | apez votre rech | erche : produit, marque, ville |  |
|-------------------------------|-----------------|------------|----------------------|-----------------|--------------------------------|--|
| Livraison gratuite sur la bil | etterie         |            |                      |                 | Bonjour Julie, vo              |  |
| TOUS LES UNIVERS              |                 | Nouveautés | Les ventes privées   | Bons plans      | Vacances de la Toussaint       |  |
| Cinéma                        |                 |            |                      |                 |                                |  |
| Parcs & Loisirs               |                 | Mode       | , Bagages, Bijou     | ix, Parfums     |                                |  |
| Art, Spectacles, Salons       |                 |            |                      |                 |                                |  |
| Voyages & Vacances            |                 | BAGAG      | SERIE<br>Viounno     | <u>P</u>        | CHARGE CONTER                  |  |

| Mon compte                                | Mes accès directs                    | Besoin d'aide ?                              | Nous contacter                                                      |  |
|-------------------------------------------|--------------------------------------|----------------------------------------------|---------------------------------------------------------------------|--|
| Mes informations personnelles             | Cinéma                               | Gérer sa commande                            | Vous n'avez pas trouvé la réponse à votre question dans la rubrique |  |
| Mes commandes                             | Parcs & Loisirs                      | Télécharger son e-billet                     | <u>"Besoin d'aide"?</u>                                             |  |
| Aides et contacts                         | Art, Spectacles, Salons              | Utiliser sa subvention / son chèque cadeau   | Contactez-nous par e-mail                                           |  |
| M'abonner / me désabonner à la newsletter | Voyages & Vacances                   | Effectuer un retaur ou un remboursement      | Nos boutiques                                                       |  |
| Créer / accéder à la cagnotte             | Sport & Bien être                    | Votre spectacle est annulé                   | Découvrez nos boutiques                                             |  |
| Mes données personnelles                  | Maison & Jardin                      | Votre produit est abimé                      | Téléchargement                                                      |  |
| Me déconnecter                            | Electroménager                       | Modes et délais de livraison                 | Catalogue<br>Bon de commande                                        |  |
|                                           | Mode, Bagages, Bijoux, Parfums       | En savoir plus sur les tarifs spectacles     |                                                                     |  |
|                                           | Jouets, Enfants, Bébés               | Modifier ses informations personnelles       |                                                                     |  |
|                                           | Gastronomie, Vins & Spiritueux       | Les garanties sur nos produits               |                                                                     |  |
|                                           | TV, Image & Son                      | Palement par chèques ou chèque-vacances ANCV |                                                                     |  |
|                                           | Informatique, Consoles & Jeux vidéos | Préparer son voyage                          |                                                                     |  |
|                                           | Téléphonie & Objets connectés        | CGV - Meyclub                                |                                                                     |  |
|                                           | Livres, Presse, E music              | Contacter le service client                  |                                                                     |  |
|                                           | Chèques, Cartes et Coffrets cadeaux  | Le groupe Prowebce                           |                                                                     |  |
|                                           | Réductions autour de mol             |                                              |                                                                     |  |

### **Passer une commande**

### J'ai trouvé mon produit

- 1. Je clique sur la produit pour accéder à sa fiche
- 2. Je sélectionne la quantité puis je l'ajoute au panier
- 3. Je valide mon panier
- 4. Je choisis le lieu et le mode de livraison (à domicile ou au travail)
- 5. J'opte pour mon mode de paiement

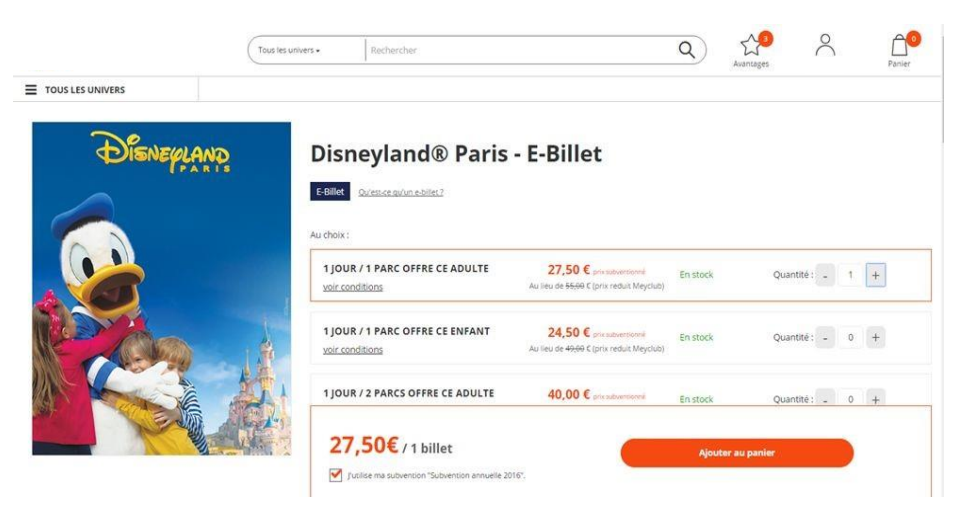

# Suivre ma commande

- 1. Je me rends sur mon compte
- 2. Je clique sur "mes commandes"
- 3. Je consulte la liste des commandes. Vous pouvez y consulter l'état, le numéro de commande et imprimer votre e-billet.

| ٩)                | Avantages                        |
|-------------------|----------------------------------|
| Mes inf           | ormations personnelles           |
| Mes co            | mmandes                          |
| Aides e           | t contacts                       |
| M'abon<br>newslet | ner / me désabonner à la<br>tter |
| Créer /           | accéder à la cagnotte            |
| Mes do            | nnées personnelles               |
| Me déc            | onnecter                         |

#### MES COMMANDES

#### En un coup d'oeil, suivez l'évolution de vos commandes

| Période du    | au          | Etat des commandes : |   |         |
|---------------|-------------|----------------------|---|---------|
| Date de début | Date de fin | Tous                 | ~ | Filtrer |

#### 20 commande(s) trouvée(s)

Vous avez une question sur votre commande ? Consultez la rubrique "Mes aides et contacts"

| N°             | Produit                                                                      | Date                     | Prix     | Subvention | Frais<br>d'envoi | Participation frais<br>d'envoi | Etat de la<br>commande         |
|----------------|------------------------------------------------------------------------------|--------------------------|----------|------------|------------------|--------------------------------|--------------------------------|
| ☞<br>15455229  | Shopping > Culture - Loisirs & Sports<br>Amazon.fr                           | 13/11/2018               | 100,00 € | 0,00 €     | 0,00 €           | 0,00 €                         | Expédiée<br>Voir mes e-billets |
| ☑<br>15002883  | Sorties > Monuments<br>BATEAUX-MOUCHES - Croisières promenades<br>(E-billet) | 0 <mark>5/10/2018</mark> | 11,30€   | 0,00 €     | 0,00 €           | 0,00 €                         | Expédiée<br>Voir mes e-billets |
| ₿<br>14686898  | Shopping > Culture - Loisirs & Sports<br>Amazon.fr                           | 27/08/2018               | 50,00 €  | 0,00 €     | 0,00 €           | 0,00 €                         | Expédiée<br>Voir mes e-billets |
| IZ<br>14079935 | Shopping > Coffrets cadeaux Evasion<br>Coffret Tentations à deux U303h       | 26/06/2018               | 45,90€   | 0,00 €     | 0,00€            | 0,00 €                         | Expédiée                       |

## **Contacter le SAV**

### J'ai une question. Qui peut m'aider ?

Depuis mon compte je me connecte sur « aides et contacts »

Une liste de FAQ est à votre disposition

Si vous ne trouvez pas votre réponse dans le FAQ notre équipe est à votre disposition pour vous répondre au

0 825 808 000 ou bien via le formulaire de contact

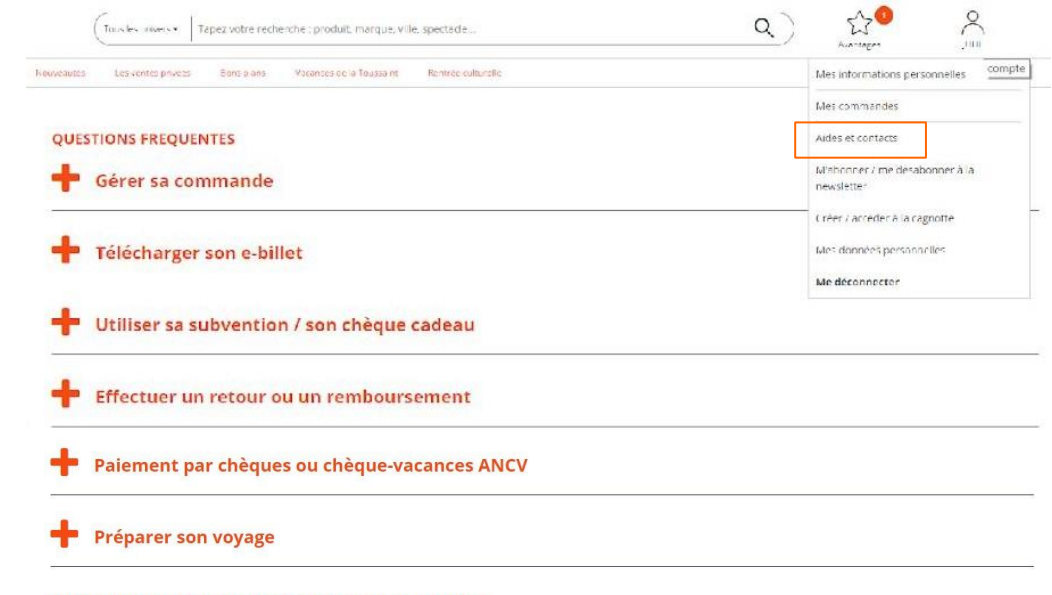

#### **VOUS N'AVEZ PAS TROUVE DE REPONSES A VOS QUESTIONS ?**

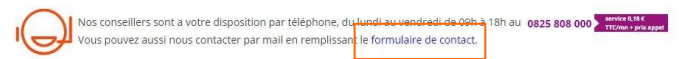

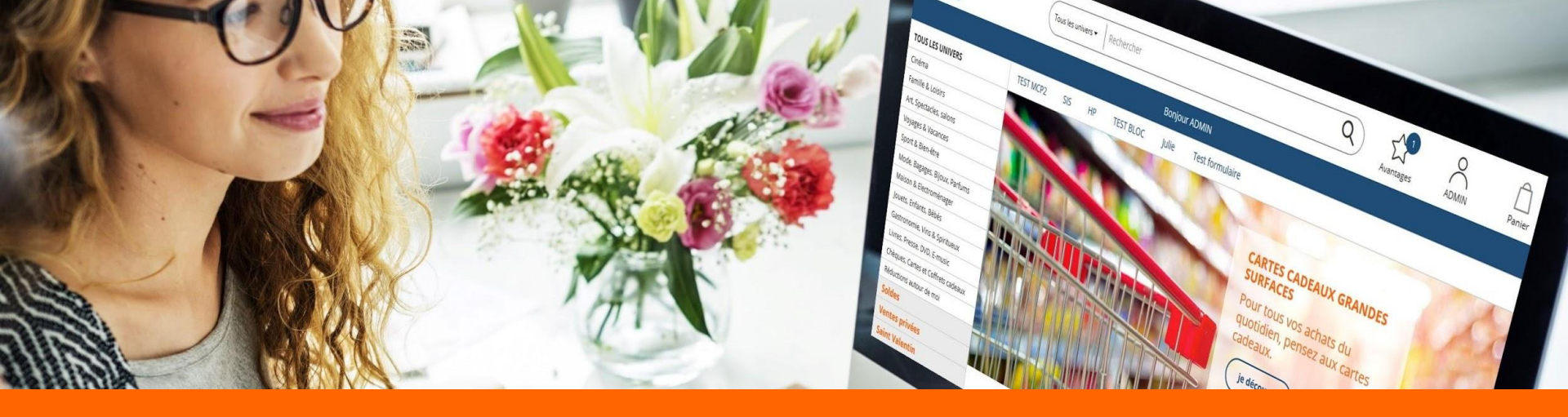

# Astuces

PromebCE

# **Répondre à mes questions**

J'ai une question mais je ne sais pas vers qui me tourner. J'ai Le réflexe de consulter la liste de FAQ.

#### Je passe avec ma souris sur le pictogramme en form de silhouette :

- Je clique sur aide et contact 1.
- Je recherche l'item en rapport avec ma question 2.
- Je n'ai pas trouvé de réponse à ma question alors je contact le SAV  $\rightarrow$

| Meyclub<br>Createur de bonheur            | (Tous is unwers*   Tapes voter recherche : produit, manque, vite, spectacle Q.) | Partier |
|-------------------------------------------|---------------------------------------------------------------------------------|---------|
| TOUS LES UNIVERS                          | A votere assume 1                                                               |         |
| AC                                        | QUESTIONS FRÉQUENTES   Gérer sa commande                                        |         |
| Mes informations personnelles             | + Utiliser sa subvention / son chèque cadeau                                    |         |
| Mes commandes<br>Aides et contacts        | + Effectuer un retour ou un remboursement                                       |         |
| M'abonner / me désabonner à la newsletter |                                                                                 |         |
| Créer / accèder à la cagnotte             | Votre spectacle est annulé                                                      |         |
| Mon espace d'administration               | Votre produit est abimé                                                         |         |
| Mon espace d'administration PS0           | Potre producest annie                                                           |         |
| Mes données personnelles                  | + Modes et délais de livraison                                                  |         |
|                                           | + En savoir plus sur les tarifs spectacles                                      |         |
|                                           | Modifier ses informations personnelles                                          |         |
|                                           | + Les garanties sur nos produits                                                |         |
|                                           | + Palement par chèques ou chèque-vacances ANCV                                  |         |
|                                           | 🕂 Préparer son voyage                                                           |         |
|                                           | VOUS N'AVEZ PAS TROUVE DE REPONSES À VOS QUESTIONS ?                            |         |

# S'abonner à la newsletter

- 1. Je rends sur mon compte
- 2. Je clique sur "M'abonner / me désabonner à la newsletter"
- 3. Je consulte la liste des centres d'intérêts. Je coches les univers qui m'intéressent puis je valide. Je peux également me désabonner en cliquant sur le bouton "me désabonner"
- 4. Je vérifie mon adresse email en bas de page et la modifie si besoin.

| ٩)                  | Avantages             | $\stackrel{\circ}{\sim}$ |
|---------------------|-----------------------|--------------------------|
| Mes info            | rmations perso        | onnelles                 |
| Mes com             | nmandes               |                          |
| Aides et            | contacts              |                          |
| M'abonn<br>newslett | ner / me désabo<br>er | onner à la               |
| Créer / a           | ccéder à la cag       | notte                    |
| Mes don             | inées personne        | lles                     |
| Me déco             | onnecter              |                          |

#### GERER MES NEWSLETTERS

D'ici, vous pouvez personnaliser quand vous le souhaitez votre abonnement à la newsletter

| QUELS SONT VOS CENTR                                          | RES D'INTÉRÊTS ?                  |                          |                                   |
|---------------------------------------------------------------|-----------------------------------|--------------------------|-----------------------------------|
| Cinéma                                                        | Parcs & Loisirs                   | Art, Spectacles, Salons  | Sport & Bien-être                 |
| Chèques, Cartes et Coffrets<br>cadeaux                        | Livres, Presse, E-music           | 🔲 Jouets, Enfants, Bébés | Mode, Bagages, Bijoux,<br>Parfums |
| Gastronomie, Vins &<br>Spiritueux                             | Voyages & Vacances                | Réductions autour de moi |                                   |
| Me désabonner<br>La fréquence d'envoi des courriers Meyclub i | ne peut excéder 1 envol par jour. |                          | Valider Tout cocher               |

#### VOTRE ADRESSE EMAIL

Les newsletters vous sont envoyées à cette adresse, vous pouvez la modifier si besoin

# **Bonne navigation**

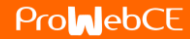